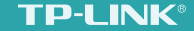

# 无线扩展器TL-WA932RE・详细配置指南

1910040605 REV1.0.0

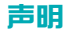

Copyright© 2015 普联技术有限公司

#### 版权所有,保留所有权利

未经普联技术有限公司明确书面许可,任何单位或个人不得擅自仿制、复制、誊抄或转译本手册部分或全部内容,且不得以营利为目的进行任何方式 (电子、影印、录制等)的传播。

**TP-LINK**<sup>®</sup> 为普联技术有限公司注册商标。本书册提及的所有商标,由各自的所有人拥有。本手册所提到的产品规格和资讯仅供参考,如有内容更新,忽不另行通知。除非有特殊约定,本手册仅作为使用指导,所有陈述均不构成任何形式的担保。

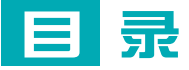

### 

| 更改网络配置    |   |
|-----------|---|
| 调节信号強度    | 4 |
| 开启AP隔离    | 5 |
| 设备地址      | 5 |
| DHCP服务器   | 6 |
| DHCP服务的作用 | 6 |
| 设置DHCP服务器 | 6 |
|           |   |

| 管理扩展器 | <br>7 |
|-------|-------|
| 软件升级  | <br>7 |

| 才录                     |
|------------------------|
| 常见问题解答10               |
| 无线MAC地址查询12            |
| iOS设备无线MAC地址12         |
| Android设备无线MAC地址13     |
| Windows 7/8设备无线MAC地址14 |
| Windows xp设备无线MAC地址15  |

# 扩展其他网络

本章主要介绍如何在扩展器已成功扩展网络后,设置 扩展器扩展其他的无线网络。

# 扩展其他网络

1 手机登录扩展器的管理页面 "tplogin.cn",可以看到下图所示的主页面。点击扩展其他网络按钮,扩展器自动扫描周围的无线网络,扫描完成后,选择要扩展的网络。

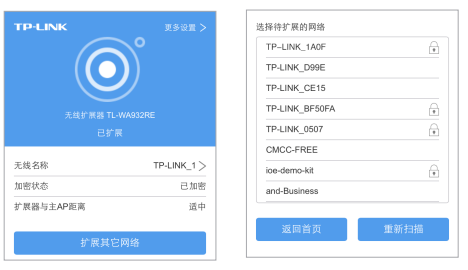

2 输入被扩展网络的无线密码,并设置扩展器的无线名称,然后点击下 一步,开始扩展。扩展成功后,页面显示提示信息,同时指示灯常亮 绿色或橙色。

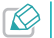

扩展器默认使用主路由的无线名称和密码来标识和加密自己的无线 网络。

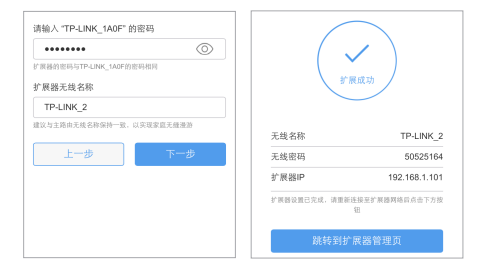

3 退出手机浏览器,搜索扩展器新的无线名称,并输入密码,连接 Wi-Fi上网!

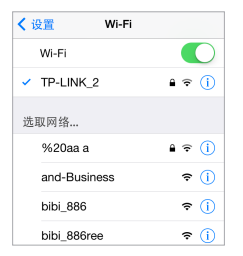

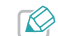

每设置扩展器扩展一个新的无线网络,扩展器都将自动记录该无线 网络仍无线名称,加密方式和密码等信息。您可以电脑登录管理页 面,进入"高级设置→配置文件"页面,点击某条记录后的扩展按 组、快达却接扩展游广展演无线网络。

| 配置 | 文件        |              |                   |          |       | ?    |
|----|-----------|--------------|-------------------|----------|-------|------|
|    |           |              | c                 | 液加 😄 翻除全 | . • • | 國金所透 |
|    | 扩展器无线名称   | 主AP无线名称      | 主AP MAC地址         | 加潮方式     | 194   | E    |
|    | TP-LINK_2 | TP-LINK_1A0  | 00-0A-EB-84-1A-0F | WPA2-PSK | 扩展    | 98   |
|    | TP-UNK_1  | TP-LINK_1905 | 00-0A-EB-84-19-05 | WPA2-PSK | ¥.M   | 988  |

# 调整扩展器位置

为了获得最佳扩展效果,扩展成功后,可以将扩展器移至其他插座 上,无需再次设置,等待约30秒后,扩展器自动扩展已设置好的无线 网络。

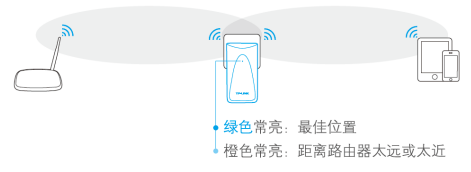

※ 微波炉、蓝牙设备、电冰箱等会严重干扰无线信号,请保持扩展器远离上述设备。
 》请尽量将扩展器置于宽敞无障碍物围绕的位置。

# 修改扩展器无线名称

默认情况下,扩展器使用被扩展网络的网络名称和密码来标识自己的 无线网络。您可以设置新的名称来标识扩展器的无线网络。

1 将手机靠近扩展器,以确保连接到的是扩展器的无线网络。

2 手机登录扩展器的管理页面 "tplogin.cn",如下图所示,点击无线 名称栏,即可在弹出框里输入新的名称,点击保存。

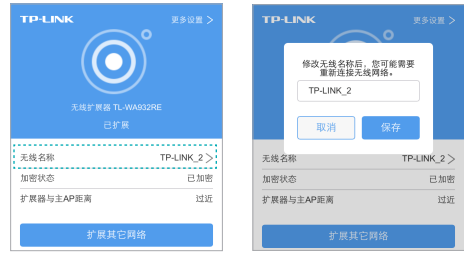

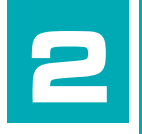

# 更改网络配置

本章介绍一些简单的设置来提高扩展器的无线网络性能。

# 调节信号强度

- 您可以根据需要调整扩展器的无线传输功率,从而调节无线信号的强 度。传输功率越低,扩展器耗电越少、越环保,同时信号覆盖范围越 小。
- 1 电脑登录扩展器的管理页面 "tplogin.cn",选择 "高级设置→无线 设置"。
- 2 在下图所示页面,根据实际需要调节扩展器的传输功率,点击保存。

| 无线设置 |         |           |   | ?  |
|------|---------|-----------|---|----|
|      | 无线名称:   | TP-LINK_2 |   |    |
|      | 无线地址格式: | 自动探测      | w |    |
|      | 传输功率 :  | 商         | - |    |
|      | 1       | 开启AP隔离    |   |    |
|      |         |           |   | 保存 |

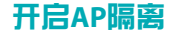

若您与他人共用一台扩展器上网,为了保护自己无线设备的上网安 全,可以开启扩展器的AP隔离功能。开启后,可以避免连接到扩展器 网络的各个无线设备之间相互访问。

- 1 电脑登录扩展器的管理页面 "tplogin.cn",选择 "高级设置→无线 设置"。
- 2 在下图所示页面,勾选开启AP隔离,点击保存。

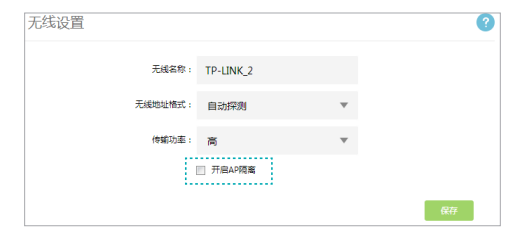

# 设备地址

本扩展器默认自动从前端路由器或主AP处获取IP地址作为自己的局域 网IP地址,您也可以手动为扩展器设置固定IP地址。自动获取IP地址 的优势有:

- 上网设备获取的IP地址与前端路由器或主AP在同一个网段,即使上网 设备连接到的是扩展器的无线网络,仍可通过IP地址登录和管理前端 路由器或主AP。
- 避免手动设置IP可能引起的IP冲突。

因此,如非特别需要,不建议您更改扩展器的局域网IP地址,否则可 能导致上网设备无法通过扩展器正常上网。

若您必须更改扩展器的局域网IP地址,请**电脑**登录扩展器的管理页面 "tplogin.cn",选择"高级设置→设备地址",选择**手动**并设置参 数,如下图所示。

| 设备地址   |                   |   |    |
|--------|-------------------|---|----|
| MAC地址: | 40-61-86-01-02-17 |   |    |
| IP设置:  | 手动                | • |    |
| IP地址:  | 192.168.1.81      |   |    |
| 子网掩码:  | 255.255.255.0     |   |    |
|        |                   |   | 保存 |

# DHCP服务器

#### DHCP服务的作用

DHCP(Dynamic Host Configuration Protocol) 即动态主机配置协议, 可以为局域网内的客户端自动分配IP地址。

本设备支持DHCP服务,默认工作在自动模式(若无特殊的组网需求, 不建议更改默认配置)。自动模式的工作方式如下:

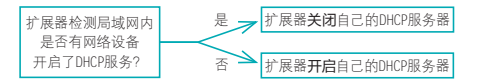

若局域网内有网络设备开启了DHCP服务,并且上网设备获取IP的方式 设为"自动获取IP地址",则上网设备可以从DHCP服务器处自动获得 IP地址。否则,需要手动设置上网设备的IP地址才能上网。

#### 设置DHCP服务器

扩展器的DHCP服务器默认为自动(若无特殊的组网需求,不建议更改 默认配置)。如需手动设置DHCP参数,可以按如下步骤操作:

1 电脑登录扩展器的管理页面 "tplogin.cn",选择 "高级设置 →DHCP服务器"。

2 按照下图指引设置相关参数后,点击保存。扩展器将从地址池分配IP

地址给内网的上网设备。您可以在页面下方的DHCP设备部分查看从扩展器处自动获取IP地址的上网设备的信息。

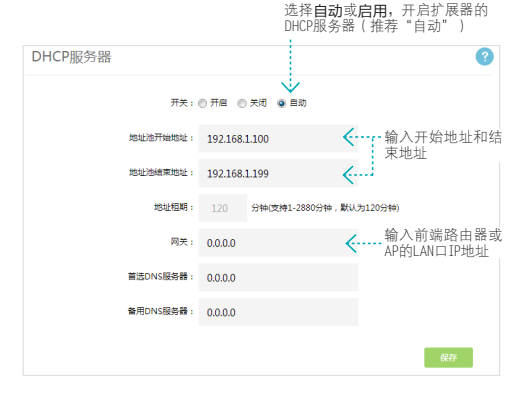

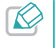

地址池地址必须与网关地址处于同一网段。例如, 网关地址为 192.168.1.253, 则地址池地址必须是192.168.1.x (x为1~252之间的 数字)。

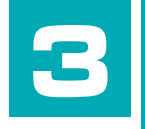

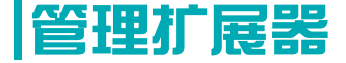

 本章介绍如何升级扩展器的软件版本、备份和载入配 置参数、恢复出厂设置、重启等。

# 软件升级

- 1 登录TP-LINK官方网站 http://tp-link.com.cn 下载最新版的软件到电脑中。
- 2 电脑登录扩展器的管理页面 "tplogin.cn",选择 "高级设置→设备 管理→软件升级"。
- 3 请确保下载的升级软件与该页面显示的扩展器的硬件版本一致。然后 点击浏览选择已下载的升级包后,点击软件升级即可开始升级软件。

| 次件升级 |                                                                     |    |
|------|---------------------------------------------------------------------|----|
|      | 请选择升级软件,然后点击升级按钮进行升级;                                               | 湖道 |
|      | 软件开级                                                                |    |
|      | 当前硬件版本:WA932RE 1.0 00000000<br>当前软件版本:0.0.2 Build 150812 Rel.35489n |    |

4 升级过程大约需要半分钟时间,在此期间请勿断开扩展器电源,否则 可能导致设备损坏。升级完成后,扩展器将自动重启。

恢复出厂设置

- 1 手机登录扩展器的管理页面 "tplogin.cn"。
- 2 选择"更多设置→恢复出厂设置",可以将扩展器的所有参数恢复到 购买时的默认状态。
  - 您也可以电脑登录管理页面"tplogin.cn",选择"高级设置→设备管理→恢复出厂设置"进行复位操作。

## 载八和备份

#### 备份配置参数

备份配置可以将扩展器的所有配置参数以文件形式保存到本地。在升 级软件或在载入新的配置文件前,备份原有配置可以有效防止升级或 载入过程中丢失配置参数。

- 1 电脑登录扩展器的管理页面 "tplogin.cn",选择 "高级设置→设备 管理→载入和备份"。
- 2点击导出配置按钮,选择保存路径即可将配置参数以文件形式保存到 电脑中。

#### 载入配置文件

载入配置文件可以将之前保存的配置文件载入到扩展器中, 替换现有 的配置参数。

- 1 电脑登录扩展器的管理页面 "tplogin.cn",选择 "高级设置→设备 管理→载入和备份"。
- 2 点击浏览选择已备份或编辑好的配置文件,点击载入配置按钮。

| 载入西 | 置                                                                                                    |
|-----|----------------------------------------------------------------------------------------------------|
|     | 请选择配置文件,然后点击载入配置按钮                                                                                                    |
|     | 26/26                                                                                                    |
|     | 80.A.828                                                                                                    |
|     | 过意:<br>- 私入配置文件后:广播器现有的配置将先先,如果和入配置有限,可能会导致广播器无法被管理,若出现无法<br>管理的情况是将此时;漏器则Reset(HE的放出)了运算。<br>- 语确说的"漏器在是个私人配置文件过程中也于通知优态"和人过程和电会有质可扩漏器的风险。<br>- 教人过程物电力的一端是人和因为"小器都的合面的能量。 |

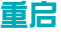

- 1 手机登录扩展器的管理页面"tplogin.cn"。
- 2 选择"更多设置→重启设备",可以重新启动扩展器。

您也可以电脑登录管理页面"tplogin.cn",选择"高级设置→设 备管理→重启扩展器"进行重启操作。

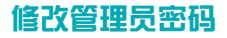

- 1 手机登录扩展器的管理页面 "tplogin.cn",选择 "更多设置→修改 管理员密码"。
- 2 按照下图指引设置新的管理员密码后,点击保存。

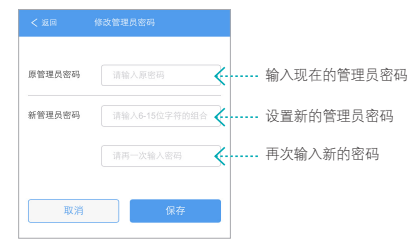

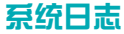

通过查看扩展器的系统日志,可以了解扩展器的网络情况,快速定位 产品故障。如果需要,您可以备份扩展器的系统日志,将其通过邮件 发送给售后技术支持人员,帮助解决产品故障。

电脑登录扩展器的管理页面"tplogin.cn",选择"高级设置→设备管理→系统日志",可以查看系统日志信息。

▶ 点击保存所有日志,可以将所有日志以txt格式保存到电脑中。

▶ 点击**清除所有日志**:可以清除当前记录的所有系统日志。

## 安全退出管理页面

- 若您使用手机登录管理页面,选择"更多设置→安全退出",可以安 全退出。
- 若您使用电脑登录管理页面,点击页面右上角的**安全退出**按钮。

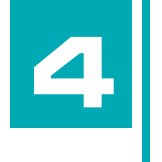

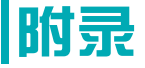

■常见问题解答 & 无线MAC地址查询

# 常见问题解答

1 忘记管理员密码怎么办(如何复位)?

- 通电状态下,长按扩展器底部的Reset按钮约3秒钟直到指示灯闪 烁红色,松开按钮,扩展器将重启并恢复出厂设置。
- 2) 手机连接扩展器的无线网络(初始无线名称:TP-LINK\_RE\_ xxxx, xxxx为扩展器MAC地址后四位,MAC地址可在壳体的标贴上 查看)
- 3)使用手机浏览器打开管理页面tplogin.cn,设置新的管理员密码 并重新配置扩展器。
- 2 无法打开管理页面(tplogin.cn)怎么办?
  - » 请尝试将手机靠近扩展器,再打开手机的Wi-Fi功能,以确保手机 连接到的是本扩展器的无线网络。
  - 》部分App由于功能限制,无法通过扫描二维码打开管理页面,请 使用带扫描功能的手机浏览器扫描二维码,或手动输入网址打开 管理页面。
  - » 请尝试输入扩展器当前的IP地址进行登录。您可以登录路由器或 主AP的管理页面查看扩展器当前的IP地址。
  - » 若您使用电脑上网,请确保电脑已设置为自动获取IP地址。
  - 》清空浏览器缓存后重新尝试登录。以手机浏览器为例:进入浏览器的设置页面,即可选择清除缓存、Cookies和历史记录(若浏览)

器无设置页面,您可以尝试重启浏览器来清除缓存)。

- » 尝试更换其他的网页浏览器(比如Google Chrome、FireFox等) 登录。
- » 尝试用其他设备登录。

若经过以上尝试仍不能成功登录,请将扩展器恢复出厂设置。

#### 3 为什么我的笔记本电脑搜索不到无线信号?

- » 确认笔记本的无线开关已打开(建议查阅笔记本的说明书或联系 笔记本电脑厂商)。
- » 检查笔记本的无线网卡驱动是否成功安装并正常启用。以 Windows 7 系统为例:右键点击桌面上的计算机,选择属性→设 备管理器,若您的无线网卡前显示如下图标,表示网卡已成功安 装且正常启用。

⊿ 🔊 网络活配器 👰 Realtek PCIe GBE Family Controller

👳 TP-LINK 300Mbps Wireless N USB Adapter

» 检查笔记本的无线服务是否开启。以 Windows 7 为例:右键点击 桌面上的计算机,选择管理→服务和应用程序,双击服务页面查 看 WLAN AutoConfig 的状态是否已启动,如下图所示。

#### 🤹 WLAN AutoConfig WLANSVC 服务提供配置、发现、连... 已启动 自动 本地系統

» 尝试换其它的设备搜索无线信号。

若经过以上尝试仍不能搜索到无线信号,请将扩展器恢复出厂设置。

4 手机、平板电脑等移动设备如何登录电脑版管理页面 "tplogin.cn"?

移动上网设备登录管理页面 "tplogin.cn"进入下图所示的主页面 后,点击页面底部的链接**跳转到电脑版**即可进入电脑版管理页面设置 路由器。

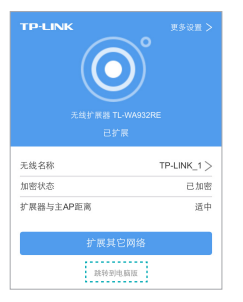

#### 5 无线信号受哪些因素的影响?

- > 无线局域网采用的是微波传输,微波的最大特点就是绕射能力非 常弱。家庭中最主要的障碍物就是墙壁,它不仅阻挡无线信号还 能把电磁的能量吸收掉,因此位于墙后面的无线接收设备只能接 到很微弱的信号,或没有收到信号。
- » 微波炉、蓝牙设备、无绳电话、电冰箱等的强大磁场会使无线信

号受到影响。

- » 如果在无线环境中存在多台无线设备,可能存在频道冲突、无线 信号串扰的问题。
- 》距离无线设备及电缆线路 100 米内的无线电发射塔、电焊机、 电车或高压电力变压器等强信号干扰源,可能会对无线信号或设 备产生强干扰。
- » 室外传播时天气对无线信号的影响很大,雷雨天或天气比较阴沉的时候信号衰减厉害,晴天里信号能传输的距离相对比较远。

# 无线MAC地址查询

#### iOS设备无线MAC地址

在此以iPhone5为例。

#### 1 点击设置,选择通用。

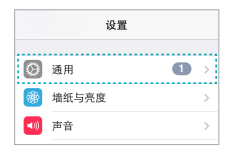

2 点击关于本机。

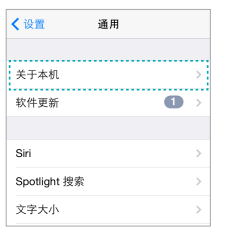

3 如下页面中的Wi-Fi地址即本机的无线MAC地址。此例中查看到的无 线MAC地址为1C:1A:C0:3B:28:4B。

| ✔ 通用    | 关于本机         |               |
|---------|--------------|---------------|
| Wi-Fi 地 | 址 1C:1A      | :C0:3B:28:4B  |
| 蓝牙      | 1C:1A        | 4:C0:3B:28:0F |
| IMEI    | 35 198       | 006 136178 6  |
| ICCID   | 8986 0051 19 | 14 0996 2575  |
| 调制解识    | 關固件          | 2.18.02       |
|         |              |               |
| 诊断与用    | 量            | >             |

#### Android设备无线MAC地址

在此以Android 4.0系统的某款手机为例,其他Android设备的查询与此相似。

1 点击**设置**,选择**关于手机**。

| 常用设置     | 全部设置 |
|----------|------|
| ④ 呼吸灯    | >    |
| ∩ 耳机     | >    |
| 系统       |      |
| ③ 日期和时间  | >    |
| 圖 语言和输入法 | >    |
| 188 应用   | >    |
| ○ 备份和重置  | >    |
| 业 辅助功能   | >    |
| { }开发者选项 | >    |
| ④ 关于手机   | >    |

#### 2 点击状态消息。

| く 关于手机                  |                                       |
|-------------------------|---------------------------------------|
| 处理器                     | 固核1.7GHz                              |
| 运行内存                    | 2.00 GB                               |
| 机身存储                    | 2.67 GB (可用)<br>16.00 GB (战共)         |
| 基带版本                    | M9615A-<br>CEFWMAZM-2.0.128<br>017    |
| 内核版本                    | 3.4.0-<br>g52db9c3-01053-<br>g5dc62fd |
| <b>状态消息</b><br>本机号码、信号等 | >                                     |

3 如下页面中的WLAN MAC地址即本机的无线MAC地址。此例中查看 到的无线MAC地址为c4:6a:b7:ab:fd:31。

| 総称<br>等語の<br>総称<br>学校の時代大会<br>と活体<br>本が見号の<br>にはていていた。<br>にので、<br>にので、<br>ので、<br>にしていていた。<br>にので、<br>ので、<br>ので、<br>ので、<br>ので、<br>ので、<br>ので、<br>ので、                                                                                                    | く 状态消息                           |  |
|----------------------------------------------------------------------------------------------------|----------------------------------|--|
| お助け<br>これま<br>本机号码<br>15.03/71021<br>MEE<br>8000555210/7052<br>IMEISV<br>010/7101240<br>「ア地址<br>10.71101240<br>WLAN MAC 地址<br>くらんのが上かられる1                                                                                                    | <b>邊游</b><br>非治却                 |  |
| *10 GB<br>10 MEI<br>300075042107052<br>00<br>1P Hbb<br>00 00<br>1P Hbb<br>00 00<br>10 Mbb<br>04 00<br>10 Mbb<br>04 00<br>10 Mbb<br>04 00<br>10 Mbb<br>10 Mbb<br>10 | 移动网络状态<br>已连接                    |  |
| MEI<br>86085621017052<br>00<br>70<br>70<br>70<br>70<br>70<br>70<br>70<br>70<br>70<br>70<br>70<br>70                                                                                                    | <b>本机号码</b><br>13428770421       |  |
| IMEISV<br>00<br>IP 地址<br>10.87.184.240<br>WLAN MAC 地址<br>ov/Sab/7.30fd/31                                                                                                    | IMEI<br>860955021017052          |  |
| IP 地址<br>10.87.184.240<br>WLAN MAC 地址<br>o4-68.b7:abfdi31                                                                                                    | IMEI SV                          |  |
| WLAN MAC 地址<br>c4:6a:b7:ab:fd:31                                                                                                    | IP 地址<br>10.87.184.240           |  |
|                                                                                                    | WLAN MAC 地址<br>c4:6a:b7:ab:fd:31 |  |

#### Windows 7/8设备无线MAC地址

此处以Windows 7电脑为例, Windows 8设备的操作与此类似。

1 点击任务栏上的开始按钮,然后选择**控制面板**。

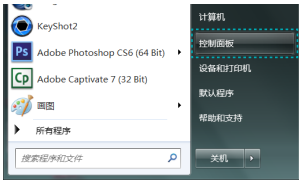

2 在网络和Internet部分点击查看网络状态和任务。

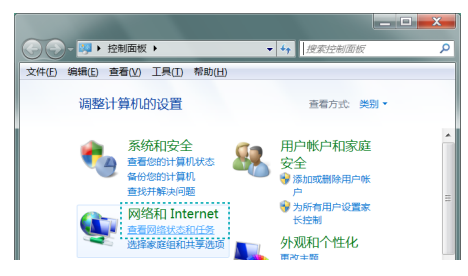

3 在打开的页面中,点击更改适配器设置。

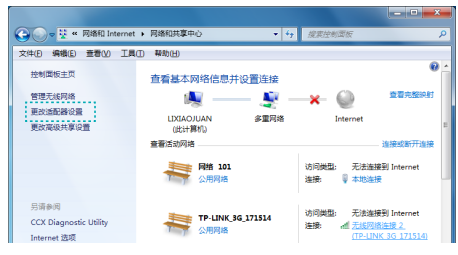

4 右键单击无线网络连接,选择状态。

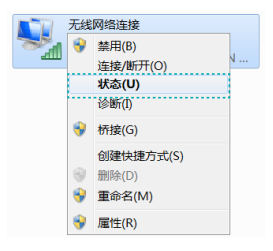

5 在下图所示页面中,点击**详细信息**按钮。

| 们 无线网络连接 状态 | <b></b>                                                                                                    |
|-------------|----------------------------------------------------------------------------------------------------|
| 常规          |                                                                                                    |
| 连接          |                                                                                                    |
| IPv4 连接:    | 未连接                                                                                                    |
| IPv6 连接:    | 未连接                                                                                                    |
| 媒体状态:       | 正在尝试身份验证                                                                                                    |
| SSID:       |                                                                                                    |
| 持续时间:       | 00:00:00                                                                                                    |
| 速度;         | 0 bps                                                                                                    |
| 信号质量:       |                                                                                                    |
| 详细信息(E)     |                                                                                                    |
| 活动          |                                                                                                    |
|             | and the second second se |

6 如下页面中的物理地址即当前计算机的无线MAC地址。此例中查看到的无线MAC地址为14-CF-92-13-6D-78。

| 网络连接详细信息             | ×                                          |
|----------------------|--------------------------------------------|
| 网络连接详细信息(D):         |                                            |
| 属性                   | 值                                          |
| 连接特定的 DNS 后缀<br>描述   | lan<br>TP-LINK 300Mbps Wireless N USB Ad   |
| 物理地址                 | 14-CF-92-13-6D-78                          |
| IPv4 地址<br>IPv4 子网擁码 | 192, 168, 0, 172<br>255, 255, 255, 0       |
| 获得租约的时间<br>租约过期的时间   | 2015年1月14日 16:39:07<br>2015年1月14日 18:39:07 |

#### Windows xp设备无线MAC地址

1 右键单击桌面上的网上邻居图标,在弹出的快捷菜单中选择属性。

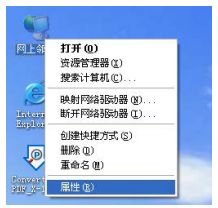

2 在打开的新页面中,右键单击无线网络连接,选择状态。

| 无线网络连接<br>已连接上<br><sup>(p)</sup> TP-LINK 300Mbs | 停用@)<br>查看可用的无线连接( <u>)</u><br><del>状态(U)</del><br>修复(P) |
|-------------------------------------------------|----------------------------------------------------------|
|                                                 | 桥接( <u>G</u> )                                           |
|                                                 | 创建快捷方式(5)<br>删除(1))<br>重命名(M)                            |
|                                                 | 属性®)                                                     |

3 在**支持**选项卡中点击**详细信息**按钮。

| "无线网络连接2状态"        | ? 🔀              |
|--------------------|------------------|
| 常规 支持              |                  |
| 连接状态               |                  |
| (型) 地址类型:          | 通过 DHCP 指派       |
| <b>ビ(中)</b> IP 地址: | 192.168.1.104    |
| 子网维码:              | 255. 255. 255. 0 |
| 默认网关:              | 192.168.1.1      |
| 详细信息 ①             |                  |

4 如下页面中的**实际地址**即当前计算机的无线MAC地址。此例中查看到的无线MAC地址为14-CF-92-13-6D-78。

| 网络连接详细信息                                                                                          | ? 🔀                                                                                                    |
|---------------------------------------------------------------------------------------------------|----------------------------------------------------------------------------------------------------|
| 网络连接详细信息 (0):                                                                                     |                                                                                                    |
| <b>庫性</b><br>实际地址<br>子 内積電码<br>数 认 阿夫<br>助 以 阿夫<br>教得了 相約<br>相約<br>如 男 祭器<br>¥INS 服务器<br>¥INS 服务器 | 数值<br>14-07-92-13-60-78<br>192:188:1:104<br>255:255:255:0<br>192:188:1:1<br>192:188:1:1<br>192:188:1:1<br>192:188:1:1<br>2013-10-23:9:23:00<br>2013-10-23:9:23:00<br>192:188:1:1 |